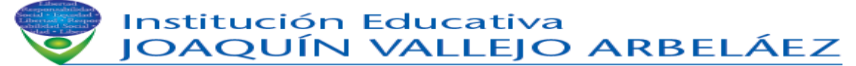

# NOMBRE DEL ESTUDIANTE: \_\_\_\_\_

GRADO:

INTRODUCCIÓN:

Vas a realizar una **práctica sencilla** con la herramienta **Datos** de Excel. Luego súbelo con el nombre de Refuerzo en Informática periodo 2 y luego separado por un guion su nombre en tu carpeta compartida personal de Gmail. <u>Xiomara.renteria@iejva.edu.co</u>

Una de las funcionalidades más útiles de Excel es la herramienta Datos, puedes leer sobre el tema en: <u>Ordenar datos en Excel</u>.

Con ella puedes obtener **información** de forma **rápida** sobre diferentes datos de forma separada y así tener siempre listos las cifras para tus informes.

En esta práctica llevarás a cabo una serie de acciones con un ejemplo para ayudarte a manejar con soltura esta herramienta y a la vez que te pueda servir para pensar sobre cómo aplicarla en tu trabajo diario.

Vas a realizar el ejercicio paso a paso de la siguiente manera:

| 4 📃 | A             | В               | С        | D          |
|-----|---------------|-----------------|----------|------------|
| C   | ódigo cliente | Empresa cliente | Vendedor | Ventas mes |
| 2   | 1             | Vallalimp       | Josefa   | 1200       |
| 5   | 2             | MSDSystem       | Pedro    | 1515       |
|     | 3             | ROMBO2          | Alfonso  | 1559       |
| ;   | 4             | TECON2000       | Jonatan  | 1423       |
| ;   | 5             | Formadatas      | Rosa     | 1220       |
|     | 6             | Pluscuam        | Pedro    | 1513       |
| ;   | 7             | SolySombra      | Alfonso  | 1052       |
| )   | 8             | PSIM            | Rosa     | 1113       |
| 0   | 9             | RECDATA         | Jonatan  | 1246       |
| 1   | 10            | SIOCA           | Rosa     | 1321       |
| 2   |               |                 |          |            |
| 3   |               |                 |          |            |

Abre un libro de Excel en blanco

En la **fila 1** desde A hasta E escribe los siguientes datos que conformaran el encabezado de la tabla: Código de cliente, Empresa cliente, Vendedor, Importe ventas mensuales.

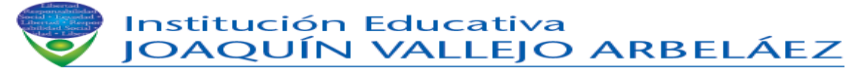

| NOMBRE DEL ESTUDIANTE: | GRADO: |
|------------------------|--------|
|                        | ORADO  |

En la **columna A** desde la fila 2 hasta la 11 escribe como códigos los números del 1 al 10, consejo: usa Autocompletar.

En la **columna B**, análogamente escribe Vallalimp, MSDSystem, ROMBO2, TECON2000, Formadatas, Pluscuam, SolySombra, PSIM, RECDATA y SIOCA.

En la columna C: los nombres de los vendedores tal y como puedes ver en la pantalla.

En la columna D igual con las cifras de ventas.

Ver imagen ampliada

Los ejercicios a realizar son los siguientes:

 $\cdot$  **Ordena** de la A a la Z los nombres de los vendedores, para ello sitúate en la columna C y haz clic en el icono AZ de la pestaña datos

· Ordena las cifras de ventas de mayor a menor con el mismo icono que antes.

• **Realiza** un **filtro** de las ventas por vendedor de manera que obtengas en pantalla las realizadas por Rosa.

• **Filtra** ahora para que aparezcan en pantalla las ventas tanto de Rosa como de Jonatán, hazlo desde el grupo de trabajo Ordenar y filtrar, luego pulsa en el icono Filtro, despliega el triangulo negro que a

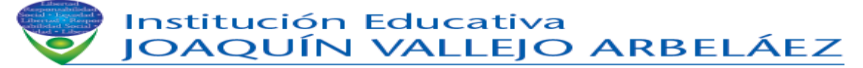

# NOMBRE DEL ESTUDIANTE: \_\_\_\_\_

GRADO:

| Obtener da<br>externos | Actualizar<br>todo + Conexiones<br>Conexiones | Cordenary filtrar | xto en<br>lumnas d | Quitar<br>uplicados 🖙 Análisis Y si *<br>Herramientas de datos | datos -  | Agrupar * 93 Desagrupar * 93 Subtotal Esquema 17                      |
|------------------------|-----------------------------------------------|-------------------|--------------------|----------------------------------------------------------------|----------|-----------------------------------------------------------------------|
| C8 • 🕼 Alfonso 😵       |                                               |                   |                    |                                                                |          |                                                                       |
|                        | A                                             | В                 |                    | С                                                              |          | D                                                                     |
| 1                      | Código cliente.                               | Empresa cliente.  | Ve                 | ndedor                                                         |          | Ventas mes                                                            |
| 2                      | 1                                             | Vallalimp         | Jos                | sefa                                                           | 21<br>X1 | <u>Q</u> rdenar de menor a mayor<br>Or <u>d</u> enar de mayor a menor |
| 3                      | 2                                             | MSDSystem         | Pe                 | dro                                                            | 10       | Ordenar por color                                                     |
| 4                      | 3                                             | ROMBO2            | Alfe               | onso                                                           |          | Filtrar por cglor                                                     |
| 5                      | 4                                             | TECON2000         | Jc                 | Es igual a<br>No es igual a                                    |          | Filtros de numero                                                     |
| 6                      | 5                                             | Formadatas        | R                  | Mayor que<br>Mayor o igual que                                 |          | - 2 1052<br>- 2 1113<br>- 2 1200                                      |
| 7                      | 6                                             | Pluscuam          | Pe                 | Menor que                                                      |          | - 1220<br>- 21246                                                     |
| 8                      | 7                                             | SolySombra        | A                  | Entre                                                          |          |                                                                       |
| 9                      | 8                                             | PSIM              | R                  | Diez mejores<br>Supgrior del promedio                          |          | 2 1515                                                                |
| 10                     | 9                                             | RECDATA           | Jc                 | Inferior al promedio<br>Filtro personalizado                   | -        | Aceptar Cancelar                                                      |
| 11                     | 10                                            | SIOCA             | Ro                 | sa                                                             |          | 1321                                                                  |
| 12                     |                                               |                   |                    |                                                                |          |                                                                       |

parece a la derecha de la palabra Vendedor y por ultimo desmarca los vendedores restantes y pulsa en Aceptar

• **Borra** el filtro anterior: despliega el triangulo negro que aparece a la derecha de la palabra Vendedor y haz clic sobre Borrar filtro de Vendedor

• **Obtén** las cifras de **ventas** que sean **superiores o iguales** a **1300** \$, desde la misma ventana anterior, en Filtros de numero, elige Mayor o igual que...

Ver imagen ampliada

• Filtra los datos de las empresas con importes superiores a 1500 \$

• Realiza un filtro condicional. Desde el grupo de trabajo **Estilos** de la pestaña **Inicio**. Selecciona desde D1 a D11 incluidos, vete a Inicio, **Formato condicional**, Escalas de color, haz clic sobre la primera opción de las que te aparecen a la derecha. En la hoja obtendrás en colores verdes las cifras más altas, en rojo las más bajas y en amarillo y naranja las intermedias. Si quieres puedes optar por otras gamas de colores o crear las tuyas

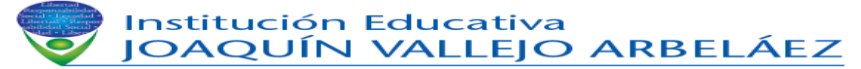

### NOMBRE DEL ESTUDIANTE: \_\_\_\_\_\_GRADO:\_\_\_\_\_

| Pegar<br>Portapapel | $\begin{array}{c} \mathbf{X} \\ \mathbf{Arial} \\ \mathbf{N} \\ \mathbf{X} \\ \mathbf{S} \\ \mathbf{S} \\ \mathbf{Fuente} \end{array} = \begin{array}{c} \mathbf{A}^* \\ \mathbf{A}^* \\ \mathbf{A}^* \\ \mathbf{N} \\ \mathbf{S} \\ \mathbf{S} \\ \mathbf{Fuente} \end{array}$ | · · · · · · · · · · · · · · · · · · · | Borrato condicional * Dar formato como tabla * Don formato cente como tabla * Don formato como tabla * Don formato como tabla * Don formato como tabla * Don formato como tabla * | ** Insertar ~<br>** Eliminar ~<br>Eliminar ~<br>Formato ~<br>Celdas<br>Celdas<br>Celdas<br>Celdas<br>Celdas |  |  |  |  |  |
|---------------------|----------------------------------------------------------------------------------------------------|---------------------------------------|----------------------------------------------------------------------------------------------------|----------------------------------------------------------------------------------------------------|--|--|--|--|--|
| 1                   |                                                                                                    |                                       |                                                                                                    |                                                                                                    |  |  |  |  |  |
|                     | A                                                                                                    | В                                     | C                                                                                                    | D                                                                                                    |  |  |  |  |  |
| 1                   | Código cliente                                                                                                    | Empresa cliente                       | Vendedor                                                                                                    | Ventas mes                                                                                                  |  |  |  |  |  |
| 2                   | 1                                                                                                    | Vallalimp                             | Josefa                                                                                                    | 1200                                                                                                    |  |  |  |  |  |
| 3                   | 2                                                                                                    | MSDSystem                             | Pedro                                                                                                    | 1341                                                                                                    |  |  |  |  |  |
| 4                   | 3                                                                                                    | ROMBO2                                | Alfonso                                                                                                    | 1158                                                                                                    |  |  |  |  |  |
| 5                   | 4                                                                                                    | TECON2000                             | Jonatan                                                                                                    | 1930                                                                                                    |  |  |  |  |  |
| 6                   | 5                                                                                                    | Formadatas                            | Rosa                                                                                                    | 1458                                                                                                    |  |  |  |  |  |
| 7                   | 6                                                                                                    | Pluscuam                              | Pedro                                                                                                    | 1455                                                                                                    |  |  |  |  |  |
| 8                   | 7                                                                                                    | SolySombra                            | Alfonso                                                                                                    | 1262                                                                                                    |  |  |  |  |  |
| 9                   | 8                                                                                                    | PSIM                                  | Rosa                                                                                                    | 1115                                                                                                    |  |  |  |  |  |
| 10                  | 9                                                                                                    | RECDATA                               | Jonatan                                                                                                    | 1044                                                                                                    |  |  |  |  |  |
| 11                  | 10                                                                                                    | SIOCA                                 | Rosa                                                                                                    | 1742                                                                                                    |  |  |  |  |  |
| 10                  |                                                                                                    |                                       |                                                                                                    |                                                                                                    |  |  |  |  |  |

Ver imagen ampliada

Si además quieres realizar un gráfico con los datos puedes seleccionarlos y dar a la tecla F11. Selecciona desde A1 hasta D11 y con la selecciona marcada pulsa F11, se abrirá una nueva hoja en tu libro en la que se resumirán las ventas mes por empresas.